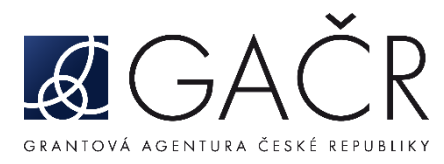

# DÍLČÍ ZPRÁVA

#### JAK POSTUPOVAT:

- A. Přihlášení do Grantové aplikace GRIS
- B. Formulář dílčí zprávy
  - B.1. Záložka se jménem řešitele/spoluřešitele finanční položky
  - B.2. Celkové hospodaření
  - B.3. Rozbor řešení
  - B.4. Publikace
  - B.5. Priority VaVal
- C. Přílohy dílčí zprávy
- D. Finalizace dílčí zprávy
- E. Zaslání finálního PDF souboru dílčí zprávy prostřednictvím ISDS a potvrzení o doručení

## A. Přihlášení do Grantové aplikace GRIS

Poté, co obdržíte informační e-mail ze strany GA ČR, přihlaste se do aplikace GRIS na adrese www.gris.cz. Přístupové údaje, postup přihlášení do aplikace i práce v aplikaci zůstávají stejné jako při podávání návrhu projektu.

Po přihlášení do aplikace GRIS klikněte na záložku *"Projects"* (<u>viz A1</u>). Na záložce *"My Projects"* (<u>viz A2</u>) u projektu, u něhož chcete vyplnit dílčí zprávu, klikněte na ikonku ve sloupci *"Progress Report"* (<u>viz A3</u>). Následně se otevře detail projektu (obrazovka Project Detail).

Na obrazovku Project Detail přejdete také kliknutím vlevo na ikonku listu papíru "Detail" (viz A4).

|      |                         | 5                |                   |              |                     |      |           |              |                     |              |                 |              |
|------|-------------------------|------------------|-------------------|--------------|---------------------|------|-----------|--------------|---------------------|--------------|-----------------|--------------|
| A1 - | Projects Persons and Or | ganizations News | Account FAQ       |              |                     |      |           |              |                     |              |                 |              |
|      | My Projects             | Search Criteria  |                   |              |                     |      |           |              |                     |              |                 | Search       |
| AZ   | Calls for Proposals     | (Co-)Applicant   |                   | V (Co-)App   | licant Organization |      |           | ~            |                     |              |                 |              |
|      |                         | Registration No. |                   |              | ID No. for CEP      |      |           |              |                     |              |                 |              |
|      |                         | Title (CZ)       |                   |              | Year                |      |           |              |                     |              |                 |              |
|      |                         | Call             |                   | $\checkmark$ | Status              |      |           | ~            |                     |              |                 |              |
|      |                         | My Projects      |                   |              |                     |      |           |              |                     |              |                 | New Project  |
|      |                         | Registratio      | on No. Main Panel | Second Panel | Title (CZ)          | Call | Applicant | Organization | Parent Organization | Last Changed | Progress Report | Final Report |
|      |                         |                  | 4                 |              |                     |      |           |              |                     |              | Ĩ,              | A3           |

V detailu projektu v části *"Progress Reports, Final Reports"* (<u>viz A5</u>) klikněte na ikonku listu s tužkou ve sloupci *"Edit"* (<u>viz A6</u>). Následně se otevře formulář dílčí zprávy.

| V Pro  | gress Reports, | , Final Reports  | - A5                  |                   |          |     |           |      |          |                     |                |                   |                   |                   |
|--------|----------------|------------------|-----------------------|-------------------|----------|-----|-----------|------|----------|---------------------|----------------|-------------------|-------------------|-------------------|
| Detail | Project Year   | Calendar Year    | Report Type           | Notification Date | Deadline | PDF | Finalised | Edit | Recieved | Reception Confirmed | Reception Date | Protocol (Public) | Rapporteur Eval 1 | Rapporteur Eval 2 |
|        | 1              | 20:              | Progress Report       |                   |          |     | Yes       |      | Yes      | Yes                 |                |                   |                   |                   |
| D      | 2              | 20               | Progress Report       |                   |          |     | No        | R    | No       | No                  |                |                   |                   |                   |
| Ĵ,     | Attachments ma | y be added in th | e report detail scree | n.                |          |     |           |      | A        | 5                   |                |                   |                   |                   |

## B. Formulář dílčí zprávy

Formulář je členěn na záložky. Doporučujeme data průběžně ukládat vždy při přechodu na další záložku formuláře kliknutím na tlačítko *"Uložit"* (viz B1) umístěné v pravém horním rohu formuláře. Tlačítko se objeví vždy, pokud je ve formuláři zanesena nějaká změna.

|               |           |                          | Report chyb | Draft | Uložit | B1<br>Odejít |
|---------------|-----------|--------------------------|-------------|-------|--------|--------------|
| Pozhor řečení | Publikace | Priority VaVal / oříloby |             |       |        | - Caojii     |
| Rozbor resem  | Publikace | Phoney vavai / phiony    |             |       |        |              |

#### B.1. Záložka se jménem řešitele/spoluřešitele – finanční položky

Pro každého z účastníků řešení projektu je v záhlaví vytvořena samostatná záložka se jménem odpovědné osoby (<u>viz B.1.1</u>). Kliknutím na danou záložku vstoupíte do formuláře pro jednotlivé účastníky řešení, kde naleznete finanční záložky (<u>viz B.1.2</u>). V záložkách *"Rozpis položek dotace"* a *"Osobní náklady (souhrn)"* se vyplňují pouze údaje týkající se dotace od GA ČR. Pole pro vyplnění částek jsou ve formuláři vyznačena bílou barvou, šedivá pole jsou dopočítávána automaticky aplikací.

Je potřeba vyplnit finanční záložky u řešitele i u všech spoluřešitelů projektu, pokud se na řešení projektu podílejí.

| GRIS Dílčí zpráva                                  | B.1.1                       |               |           | Report chyb              | Draft Uložit | Odejít |
|----------------------------------------------------|-----------------------------|---------------|-----------|--------------------------|--------------|--------|
| Celkové hospodaření MUDr. GACR CSc., Dr.h.c        | . Mgr. GACR Ph.D.           | Rozbor řešení | Publikace | Priority VaVal / přílohy | 1            |        |
| Finanční prostředky                                |                             |               |           |                          |              |        |
| Rozpis položek dotace                              |                             | _             |           |                          |              |        |
| Osobní náklady (souhrn)                            |                             | B.1           | 2         |                          |              |        |
| Specifikace a zdůvodnění čerpání jednotlivých polo | ožek nákladů v uplynulém ro | ce            |           |                          |              |        |
| Specifikace a zdůvodnění čerpání jednotlivých polo | ožek nákladů v následujícím | roce          |           |                          |              |        |
|                                                    |                             |               |           |                          |              |        |

Doporučujeme nejprve vyplnit záložku "*Osobní náklady (souhrn)"* (viz B.1.3). Pro každého člena řešitelského týmu vyplňte ve sloupci "*Čerpáno"* výši čerpané mzdy a pracovní úvazek za uplynulý rok (viz B.1.4). Ve sloupci "*Upřesněné"* vyplňte výši upřesněné mzdy a pracovní úvazek na následující rok řešení (viz B.1.5). Nové členy týmu přidáte stisknutím tlačítka "*Přidat odborného pracovníka"*, resp. "*Přidat techniky / administrativní pracovníky"*, "*Přidat DPP/DPČ"* (viz B.1.6). Pokud je nový člen týmu student nebo postdoktorand, nezapomeňte z rozbalovacího menu v prvním sloupci vybrat označení osoby jako "student", resp. "postdok" (viz B.1.7). Pro technické a administrativní pracovníky se uvádí výše čerpané/upřesněné mzdy a pracovní úvazek souhrnně.

|         |   | Jméno Pi                     | fíjmení  |       | Mzda/ | úvaze | k uplyn | ulý ro | k Mzda/u | ívazel | ( násled | ující rok |       |
|---------|---|------------------------------|----------|-------|-------|-------|---------|--------|----------|--------|----------|-----------|-------|
|         |   | Náplň práce / popis činnosti |          |       | Dotac | е     | Čerpá   | no     | Plán     |        | Upřesi   | něné      |       |
|         |   |                              |          |       | 96    | tis   | 96      | tis    | 96       | tis    | 96       | tis       |       |
| postdok | - |                              |          |       | 0,20  |       | 0,20    |        | 0,20     |        | 0,20     |           |       |
|         |   |                              |          |       | 210   | tis   | 210     | tis    | 210      | tis    | 210      | tis       |       |
| postdok | - |                              |          |       | 0,50  |       | 0,50    |        | 0,50     |        | 0,50     |           |       |
|         |   | 1                            |          |       | 150   | tis   | 150     | tis    | 150      | tis    | 150      | tis       |       |
| student | - |                              |          |       | 0,50  |       | 0,50    |        | 0,50     |        | 0,50     |           |       |
| K .     |   | Jméno                        | Příjmení |       |       |       | 0       | tis    |          |        | 0        | tis       |       |
| - `     | • | Náplň práce / popis činnosti |          |       |       |       | 0,00    |        |          |        | 0,00     |           |       |
|         | I | Jméno                        | Příjmení | B.1.4 |       |       | 0       | tis    |          |        | 0        | tis       | B.1.5 |
| student |   | Náplň práce / popis činnosti |          |       |       |       | 0,00    |        |          |        | 0,00     |           |       |
| postdok |   | Jméno                        | Příjmení |       |       |       | 0       | tis    |          |        | 0        | tis       |       |
| - ,     |   | Náplň práce / popis činnosti |          |       |       |       | 0,00    |        |          |        | 0,00     |           |       |

B.1.7

Následně v záložce "*Rozpis položek dotace*" (<u>viz B.1.8</u>) vyplňte v tabulce "*Věcné náklady*" ve sloupci "*Čerpáno*" částky čerpané dotace v uplynulém roce (<u>viz B.1.9</u>) a ve sloupci "*Upřesněné*" částky upřesněné dotace na následující rok (<u>viz B.1.10</u>). V tabulce "*Osobní náklady (souhrn)*" vyplňte jenom v řádku "*Sociální a zdravotní pojištění a SF (FKSP)*" ve sloupci "*Čerpáno*" částku čerpané dotace (<u>viz B.1.11</u>) a ve sloupci "*Upřesněné*" částku upřesněné dotace na následující rok (<u>viz B.1.12</u>). Ostatní položky jsou zde dopočítané aplikací ze záložky "*Osobní náklady (souhrn)*".

Pokud byly v projektu plánovány investiční náklady, nezapomeňte vyplnit také částky ve sloupci "Čerpáno" a "Upřesněné" v tabulce "Investiční náklady" (viz B.1.13).

| Rozpis položek dotace B.1.8                      |          |        | B.1        | 9     |          |     |         |     |        |
|--------------------------------------------------|----------|--------|------------|-------|----------|-----|---------|-----|--------|
| veche haklady                                    |          |        |            | _     |          |     |         |     | Г      |
|                                                  | Uplynul  | ý ro   | k Čornáno  |       | Následu  | ici | rok     | má  |        |
| Materiální náklady                               | 200      | tio    | 200        | tio   | 200      | tio | 200     | tie |        |
|                                                  | 200      | tis    | 200        | tis   | 200      | tis | 200     | tis |        |
|                                                  | 30       | tis    | 30         | tis   | 30       | tis | 30      | tis | B.1.10 |
| Naklady na ostatni služby a nemateriálni náklady | 20       | tis    | 20         | tis   | 20       | tis | 20      | tis |        |
| Doplňkové (režijní) náklady                      | 217      | tis    | 217        | tis   | 217      | tis | 217     | tis | ļ      |
| Celkem                                           | 467      | tis    | 467        | tis   | 467      | tis | 467     | tis | ]      |
| Osobní náklady (souhrn)                          |          |        |            |       |          |     |         |     | -      |
|                                                  | Uplynuly | i rol  | k          |       | Následuj | ící | rok     |     |        |
|                                                  | Dotace   | _      | Čerpáno    | _     | Plán     | _   | Upřesně | né  |        |
| Mzdy navrhovatele a spolupracovníků              | 456      | tis    | 456        | tis   | 456      | tis | 456     | tis | 4      |
| Mzdy technických a administrativních pracovníků  | 0        | tis    | 0          | tis   | 0        | tis | 0       | tis |        |
| Ostatní osobní náklady (celkem)                  | 0        | tis    | 0          | tis   | 0        | tis | 0       | tis |        |
| Sociální a zdravotní pojištění a SF (FKSP)       | 164      | tis    | 164        | tis   | 164      | tis | 164     | tis | B.1.12 |
| Celkem                                           | 620      | tis    | 620        | tis   | 620      | tis | 620     | tis |        |
| Investiční náklady E                             | 3.1.11   | 1      |            |       |          |     |         |     | 3      |
| Uplynulý rok                                     |          |        | Vásleduiío | cí ro | ok       |     |         |     |        |
| Dotace                                           | Čerpáno  | $\neg$ | Plán       | ſ     | Jpřesněn | é   |         |     |        |
| × 103 tis                                        | 103      | is     | 103 ti     | is    | 103 ti   | is  |         |     |        |
| <b>Y 20 x</b>                                    | 28       |        | 28 +       |       | 28 +     | -   |         |     |        |
| 28 tis                                           | 20 1     | IS     | 20 ti      | IS    | 20 ti    | s   |         |     |        |
| Celkem 131 tis                                   | 131 1    | is     | 131 ti     | is    | 131 ti   | is  |         |     |        |
| Přidat neplánovanou investici                    |          |        |            |       | _        |     |         |     |        |
|                                                  |          |        | B.1.1      | 13    |          |     |         |     |        |

Na záložce *"Finanční prostředky"* (viz B.1.14) vyplňte ve sloupci *"Čerpáno"* a *"Upřesněné"* případné spolufinancování projektu (viz B.1.15). Tabulka *"Rozpis uznaných nákladů v rámci projektu"* je rozdělena na *"Rozpis dotace"* (viz B.1.16) a *"Rozpis ostatních zdrojů"* (viz B.1.17).

Pokud jste čerpali nespotřebované prostředky z předešlého roku (z dotace, nebo z ostatních zdrojů), tak vyplňte částku čerpání ve sloupci *"Čerpáno"* v části *"Rozpis dotace"*, nebo *"Rozpis ostatních zdrojů"* (<u>viz B.1.18</u>).

Pokud jste za uplynulý rok nespotřebovali všechny poskytnuté finanční prostředky, tyto prostředky se objeví ve sloupci "*Nespotř."* (viz B.1.19).

Pokud chcete nespotřebované prostředky za uplynulý rok převést do dalšího roku řešení, je potřeba jejich výši uvést ve sloupci *"Převést"* (<u>viz B.1.20</u>).

V případě navýšení spolufinancování projektu v uplynulém roce prosím věnujte pozornost textu pod tabulkami (viz B.1.21).

|                                                        |            |      |            |       |            |     |                    |       |                 |           |        |            |          |            |                 | _   |        |
|--------------------------------------------------------|------------|------|------------|-------|------------|-----|--------------------|-------|-----------------|-----------|--------|------------|----------|------------|-----------------|-----|--------|
| Finanční prostředky B.1.14                             |            |      |            |       |            |     |                    |       |                 |           |        |            |          |            |                 | _   |        |
| Jméno                                                  |            |      |            |       |            |     |                    |       |                 |           |        |            |          |            |                 |     |        |
| Organizace/fakulta                                     |            |      |            |       |            |     |                    |       |                 | _         |        |            |          |            |                 |     |        |
| Rozdělení uznaných nákladů dle zdrojů financo          | ování      |      |            |       |            |     |                    |       |                 |           | 1      | 15         |          |            |                 |     |        |
|                                                        |            |      | Uplynulý   | rok   | 1          |     | Následuj           | icí r | ok              | - ب<br>ب  | T      | <u> </u>   |          |            |                 |     |        |
|                                                        |            |      | Financov   | ání   | Čerpáno    |     | Plán               | _     | Upřesněné       |           |        |            |          |            |                 |     |        |
| Celková dotace poskytovatele na projekt                |            |      | 4 179      | tis   | 4 139      | tis | 3 568              | tis   | 3 568 tis       |           |        |            |          |            |                 |     |        |
| Podpora z ostatních veřejných zdrojů (tuzemských i zah | nraničních | )    | 44         | tis   | 44         | tis | 61                 | tis   | 61 tis          |           |        | \          |          |            |                 |     |        |
| Podpora z neveřejných zdrojů (vlastní prostředky, souk | romé dota  | ce)  | 0          | tis   | 0          | tis | 0                  | tis   | 0 tis           |           |        |            |          |            |                 |     |        |
| Celkem                                                 |            |      | 4 223      | tis   | 4 183      | tis | 3 629              | tis   | 3 629 tis       |           |        |            | 1        |            |                 |     |        |
| Rozpis uznaných nákladů v rámci projektu               |            |      |            |       |            |     |                    |       |                 |           |        |            |          |            |                 |     |        |
|                                                        | Rozpis o   | lota | ce         |       |            |     |                    |       | Rozpis ostat    | tních zdr | ojů    |            |          |            |                 |     |        |
|                                                        | Uplynul    | rol  | ¢          |       | Následu    | ící | rok                |       | Uplynulý rol    | ¢         |        | Následu    | jící I   | rok        | -               | _   | B.1.17 |
| Vyúčtování a plán B.1.16                               | Dotace     |      | Čerpáno    |       | Plán       |     | Upřesně            | né    | Spolufin.       | Čerpáno   | )      | Spolufin   |          | Upřesně    | né              |     | 0.1.1. |
| Věcné náklady                                          | 2 225      | tis  | 2 185      | tis   | 1 537      | tis | 1 537              | tis   | 0 tis           | 0         | tis    | 0          | tis      | 0          | tis             |     |        |
| Osobní náklady                                         | 1 954      | tis  | 1 954      | tis   | 2 031      | tis | 2 031              | tis   | 44 tis          | 44        | tis    | 61         | tis      | 61         | tis             |     |        |
| Investiční náklady                                     | 0          | tis  | 0          | tis   | 0          | tis | 0                  | tis   | 0 tis           | 0         | tis    | 0          | tis      | 0          | tis             |     |        |
| Celkem                                                 | 4 179      | tis  | 4 139      | tis   | 3 568      | tis | 3 568              | tis   | 44 tis          | 44        | tis    | 61         | tis      | 61         | tis             |     |        |
| Nespotřebované prostředky (včetně FÚUP a rezerv)       | Převede    | no   | Čerpáno    |       | Nespotř.   |     | Převést            |       | Převedeno       | Čerpáno   |        | Nespotř.   |          | Převést    |                 |     |        |
| Věcné náklady                                          | 141        | tis  | 141        | tis   | 40         | tis | 40                 | tis   | 0 tis           | 0         | tis    | 0          | tis      | 0          | tis             |     |        |
| Osobní náklady                                         | 28         | tis  | 28         | tis   | 0          | tis | 0                  | tis   | 0 tis           | 0         | tis    | 0          | tis      | 0          | tis             |     |        |
| Investiční náklady                                     | 0          | tis  | 0          | tis   | 0          | tis | 0                  | tis   | 0 tis           | 0         | tis    | 0          | tis      | 0          | tis             |     |        |
| Celkem                                                 | 169        | tis  | 169        | tis   | 40         | tis | 40                 | tis   | 0 tis           | 0         | tis    | 0          | tis      | 0          | tis             |     |        |
| Navýšení spolufinancování projektu v uplynulém roce se | e uvádí po | ouze | do tabulk  | xy "F | Rozdělení  | uzr | naných ná          | klad  | ů dle zdrojů fi | nancovár  | ní". [ | Do tabulky | "Ro      | ozpis uzna | aných           | ר   |        |
| nákladů v rámci projektu" se navýšení spolufinancování | v průběh   | u up | lynulého i | roku  | i neuvadí. | ġ.  |                    | f     |                 |           |        |            |          |            | $ \rightarrow $ | J   |        |
|                                                        | Г          | _    |            | Г     | D 4 4      |     |                    |       |                 |           |        |            | <u> </u> |            | <u> </u>        |     |        |
|                                                        | L          | в.:  | 1.18       | L     | B.1.1      | 9   | ] [_ <sup>B.</sup> | 1.2   | 20              | B.1.1     | .8     | <b>B</b> . | 1.1      | .9         | B.1.            | .20 |        |

Dále je nutné vyplnit záložky *"Specifikace a zdůvodnění čerpání jednotlivých položek nákladů v uplynulém roce"* a *"Specifikace a zdůvodnění čerpání jednotlivých položek nákladů v následujícím roce"* (viz B.1.22). Když najedete myší na červený vykřičník u jednotlivých polí, objeví se informace, co musí dané pole splňovat (viz B.1.23).

B.1.21

| Specifikace a zdůvodnění čerpání jednotlivých položek nákladů v uplynulém roce                                                                                                    |
|----------------------------------------------------------------------------------------------------|
| V případě, že nebylo přiděleno, vyplňte slovy "Nepřiděleno". B.1.22                                                                                                    |
| Materiální náklady                                                                                                    |
| B.1.23<br>Náklady na ostatní služby a nemateriální náklady                                                                                                    |
| Osobní náklady                                                                                                    |
| 9                                                                                                    |
| Investiční náklady                                                                                                    |
|                                                                                                    |
| 0                                                                                                    |
| Nespotřebované prostředky – čerpání v uplynulém roce                                                                                                    |
|                                                                                                    |
| Zdůvodnění přesunu nákladů mezi položkami                                                                                                    |
|                                                                                                    |
| U Contraction of the second second se |

|                                                                                   | D 1 22 |       |
|-----------------------------------------------------------------------------------|--------|-------|
| Specifikace a zdůvodnění čerpání jednotlivých položek nákladů v následujícím roce | D.1.22 |       |
| v pripade, ze nebylo prideleno, vypinte slovy "veprideleno".                      |        |       |
| Materiální náklady                                                                |        |       |
|                                                                                   |        |       |
|                                                                                   |        |       |
| 0                                                                                 |        | 10    |
| Cestovní náklady                                                                  |        |       |
|                                                                                   |        |       |
|                                                                                   |        |       |
|                                                                                   |        | le le |
| v                                                                                 |        |       |
| Náklady na ostatní služby a nemateriální náklady                                  |        |       |
|                                                                                   |        |       |
|                                                                                   |        |       |
| 0                                                                                 |        | lle.  |
| Osobní náklady                                                                    |        |       |
|                                                                                   |        |       |
|                                                                                   |        |       |
|                                                                                   |        | h     |
|                                                                                   |        |       |
| Investiční náklady                                                                |        |       |
|                                                                                   |        |       |
|                                                                                   |        |       |
| 0                                                                                 |        |       |
| Nespotřebované prostředky – zdůvodnění tvorby a plán čerpání v následujícím roce  |        |       |
|                                                                                   |        |       |
|                                                                                   |        |       |
|                                                                                   |        | h.    |
| Zdůvodnění přesunu nákladů mezi položkami                                         |        |       |
|                                                                                   |        |       |
|                                                                                   |        |       |
| 0                                                                                 |        | h.    |
|                                                                                   |        |       |

## B.2. Celkové hospodaření

Po vyplnění všech údajů v záložce se jménem řešitele/spoluřešitele, klikněte v záhlaví na záložku "Celkové hospodaření" (viz B.2.1) a otevřete záložky "Uznané náklady na řešení projektu" a "Rozdělení nákladů dle účastníků" (viz B.2.2).

| Uznané náklady na řešení projektu |  |
|-----------------------------------|--|
| Rozdělení nákladů dle účastníků   |  |

V obou záložkách zkontrolujte všechny částky, které jsou doplněny automaticky aplikací z vyplněných finančních položek – tabulka *"Rozdělení uznaných nákladů dle zdrojů financování"* (<u>viz B.2.3</u>), tabulka *"Rozpis uznaných nákladů v rámci projektu"* (<u>viz B.2.4</u>) a záložka *"Rozdělení nákladů dle účastníků"* (<u>viz B.2.5</u>). V daných záložkách se zobrazují částky za řešitele i všechny spoluřešitele.

Celkové hospodaření

Rozbor řešení Publikace Priority VaVal / přílohy

Uznané náklady na řešení projektu

|                                                                    | Uplynul | ý rol | <b>x</b> |     | Následu | jící | rok     |     |           |
|--------------------------------------------------------------------|---------|-------|----------|-----|---------|------|---------|-----|-----------|
|                                                                    | Financo | vání  | Čerpáno  |     | Plán    |      | Upřesně | né  |           |
| Celková dotace poskytovatele na projekt                            | 3 320   | tis   | 3 280    | tis | 3 320   | tis  | 3 320   | tis |           |
| Podpora z ostatních veřejných zdrojů (tuzemských i zahraničních)   | 228     | tis   | 200      | tis | 188     | tis  | 188     | tis | <br>B.2.3 |
| Podpora z neveřejných zdrojů (vlastní prostředky, soukromé dotace) | 0       | tis   | 0        | tis | 0       | tis  | 0       | tis |           |
| Celkem                                                             | 3 548   | tis   | 3 480    | tis | 3 508   | tis  | 3 508   | tis |           |

|                                                 | Rozpis o | lota  | се      |         |         |      |         |     | Rozpis o  | sta | tních zdr | ojů |          |     |           |     |
|-------------------------------------------------|----------|-------|---------|---------|---------|------|---------|-----|-----------|-----|-----------|-----|----------|-----|-----------|-----|
|                                                 | Uplynul  | ý rol | ĸ       |         | Následu | jící | rok     |     | Uplynuly  | ro  | k         |     | Následuj | ící | rok       |     |
| Vyúčtování a plán                               | Dotace   |       | Čerpáno |         | Plán    |      | Upřesně | né  | Spolufin. |     | Čerpáno   |     | Spolufin |     | Upřesněné |     |
| Věcné náklady                                   | 1 509    | tis   | 1 469   | tis     | 1 509   | tis  | 1 509   | tis | 0         | tis | 0         | tis | 0        | tis | 0         | tis |
| Osobní náklady                                  | 1 811    | tis   | 1 811   | tis     | 1 811   | tis  | 1 811   | tis | 228       | tis | 228       | tis | 188      | tis | 188       | tis |
| nvestiční náklady                               | 0        | tis   | 0       | tis     | 0       | tis  | 0       | tis | 0         | tis | 0         | tis | 0        | tis | 0         | tis |
| Celkem                                          | 3 320    | tis   | 3 280   | tis     | 3 320   | tis  | 3 320   | tis | 228       | tis | 228       | tis | 188      | tis | 188       | tis |
| Nespotřebované prostředky (včetně FÚUP a rezerv | Převede  | no    | Čerpáno | Čerpáno |         |      | Převést |     | Převedeno |     | Čerpáno   |     | Nespotř. |     | Převést   |     |
| Věcné náklady                                   | 31       | tis   | 31      | tis     | 40      | tis  | 40      | tis | 0         | tis | 0         | tis | 0        | tis | 0         | tis |
| Osobní náklady                                  | 0        | tis   | 0       | tis     | 0       | tis  | 0       | tis | 0         | tis | 0         | tis | 0        | tis | 0         | tis |
| nvestiční náklady                               | 0        | tis   | 0       | tis     | 0       | tis  | 0       | tis | 0         | tis | 0         | tis | 0        | tis | 0         | tis |
| Celkem                                          | 31       | tis   | 31      | tis     | 40      | tis  | 40      | tis | 0         | tis | 0         | tis | 0        | tis | 0         | tis |

| Rozděle      | ní nákladů dle účas | tníků   |     |          |                |        |     |         |                 |         |     |         |              |          |     |         |                 |         |     |   |       |   |
|--------------|---------------------|---------|-----|----------|----------------|--------|-----|---------|-----------------|---------|-----|---------|--------------|----------|-----|---------|-----------------|---------|-----|---|-------|---|
|              | (                   |         |     |          | Ostatní zdroje |        |     |         |                 |         |     |         |              |          |     |         |                 |         |     |   |       |   |
| Uplynulý rok |                     |         |     |          |                |        |     |         | Následující rok |         |     |         | Uplynulý rok |          |     |         | Následující rok |         |     |   |       |   |
| Řešitel      |                     | Čerpáno | •   | Nespotř. |                | Vratka |     | Upřesně | né              | Převést |     | Čerpáno | )            | Nespotř. |     | Upřesně | né              | Převést |     |   |       |   |
| MUDr.        | GACR CSc., Dr.h.c.  | 2 193   | tis | 40       | tis            | 0      | tis | 3 320   | tis             | 40      | tis | 200     | tis          | 0        | tis | 188     | tis             | 0       | tis |   | B.2.5 | • |
| Mgr.         | GACR Ph.D.          | 1 087   | tis | 0        | tis            | 0      | tis | 3 320   | tis             | 40      | tis | 0       | tis          | 0        | tis | 188     | tis             | 0       | tis |   |       |   |
| Celkem       |                     | 3 280   | tis | 40       | tis            | 0      | tis | 3 320   | tis             | 40      | tis | 200     | tis          | 0        | tis | 188     | tis             | 0       | tis | ) |       |   |

#### B.3. <u>Rozbor řešení</u>

Pro všechny účastníky řešení projektu je v záhlaví formuláře dílčí zprávy vytvořena společná záložka *"Rozbor řešení"* (<u>viz B.3.1</u>), kde jsou k vyplnění záložky *"Uplynulý rok"* a *"Plán na další rok"* (<u>viz B.3.2</u>). Celá záložka *"Rozbor řešení"* se vyplňuje v anglickém jazyce (<u>viz B.3.3 a dále B.3.4 a B.3.5</u>).

Dílčí zpráva, která je předkládána po prvním roce řešení projektu, má obsahovat přehled dosavadních výsledků řešení grantového projektu. Podrobný rozbor a popis dosavadního průběhu řešení projektu a hodnocení vědeckého vývoje řešení projektu vyplňujte pouze v případě významného odklonu od původního plánu projektu (viz B.3.6).

Najetím myši na červený vykřičník u červeného pole se objeví informace, co musí dané pole splňovat (<u>viz B.3.7</u>). Velikost jednotlivých polí na této záložce je omezena na 3 000, příp. 2 000 znaků. Kliknutím na otazník (<u>viz B.3.8</u>) se objeví nápověda (<u>viz B.3.9</u>).

Pokud v projektu dochází k významnému odklonu od řešení projektu, tak v záložce "Plán na další rok" zaškrtněte políčko "Dochází k významnému odklonu od řešení" (viz B.3.10).

V případě, že je nutné v části *"Rozbor řešení"* v dílčí zprávě zachovat speciální formátování, zvláštní znaky, popřípadě vložit obrázky, nebo pokud délka textu přesahuje 3 000 znaků, je možné vložit Rozbor řešení jako speciální přílohu k dílčí zprávě pod názvem *"Rozbor\_reseni.pdf"*. Tuto skutečnost uveďte v části *"Postup prací a rozbor"*, resp. *"Plán prací"*.

|                |                                                                             |                                                             |                            |                    | B.3.1          |                            |                       |
|----------------|-----------------------------------------------------------------------------|-------------------------------------------------------------|----------------------------|--------------------|----------------|----------------------------|-----------------------|
|                | Celkové hospodaření                                                         |                                                             |                            | Rozbor řešení      | Publikace      | Priority VaVal / přílohy   |                       |
| B.3.6<br>B.3.3 | Podrobný rozbor a popi<br>původního plánu projek<br>Rozbor řešení se vyplňu | s dosavadního průběhu řeše<br>tu.<br>uje v anglickém jazyce | ení projektu a hodnocení v | ědeckého vývoje ře | ešení projektu | i vyplňuje pouze v případě | významného odklonu od |
|                | Uplynulý rok<br>Plán na další rok                                           | B.3.2                                                       |                            |                    |                |                            |                       |

| Uplynulý rok                                                  |       |                                                                                           |     |
|---------------------------------------------------------------|-------|-------------------------------------------------------------------------------------------|-----|
| Postup prací a rozbor                                         |       |                                                                                           |     |
|                                                               |       |                                                                                           |     |
|                                                               | .i.   |                                                                                           |     |
| /yužití vybavení pořízeného z prostředků projektu             |       |                                                                                           |     |
|                                                               |       |                                                                                           | H E |
| 0                                                             | 2     |                                                                                           |     |
| Zpráva o průběhu a výsledcích zahraničních cest               |       |                                                                                           |     |
|                                                               |       |                                                                                           |     |
|                                                               | 4     |                                                                                           |     |
| B.3.7                                                         |       |                                                                                           |     |
| <sup>e</sup> Je třeba zadat text o delce mezi 10 a 2000 znaky |       | Kolik doktorandů/studentů se podílí na řešení                                             |     |
|                                                               | B.3.9 | <ul> <li>projektu, počet úspěšně obhájených<br/>disertačních/diplomových prací</li> </ul> |     |
| B.3.8                                                         | d)    |                                                                                           |     |
| Zahraniční spolupráce                                         |       |                                                                                           |     |
|                                                               |       |                                                                                           |     |
| <b>`</b>                                                      | â     |                                                                                           | )   |

| Plán na další rok |                                                                                                  |       |
|-------------------|--------------------------------------------------------------------------------------------------|-------|
| Plán prací        |                                                                                                  |       |
|                   |                                                                                                  | - B35 |
| B.3.7             |                                                                                                  | 0.3.3 |
| B.3.9             | Zde uvádějte dosud nevydané publikace včetně × přijatých článků a rukopisů zaslaných do redakce. |       |
| B.3.8             |                                                                                                  |       |

3.4

#### B.4. Publikace

Pro všechny účastníky řešení projektu je v záhlaví vytvořena společná záložka *"Publikace"* (<u>viz B.4.1</u>), která obsahuje záložky *"Publikace souhrn"* a *"Detaily publikací"* (<u>viz B.4.2</u>).

| Celkové hospodaření    | Rozbor řešení Publik | ace Priority VaVal / přílohy |
|------------------------|----------------------|------------------------------|
| Publikace souhrn B.4.2 |                      | B.4.1                        |
| Detaily publikaci      |                      |                              |

Záložka "Publikace souhrn" (viz B.4.3) je vyplňována automaticky ze záložky "Detaily publikací".

V záložce *"Detaily publikací"* (<u>viz B.4.4</u>) vyplňte uplatněné výsledky za uplynulý rok řešení projektu kliknutím na tlačítko *"Přidat publikaci"* (<u>viz B.4.5</u>). Publikace uplatněné v předchozích letech jsou zde automaticky načteny z předchozí zprávy. Údaje o nich nelze editovat. Uvádějte prosím pouze výstupy, které již byly publikovány. Dosud neuplatněné výsledky řešení projektu uvádějte v části *"Plánované výstupy RIV"* v záložce *"Rozbor řešení"*. Kliknutím na otazník (<u>viz B.4.6</u>) můžete využít nápovědy.

| Detaily publ<br>Uvádějte pros<br>výsledky řešel<br>Rok<br>Název výsled<br>Popis (biblio | kací<br>m pouze výstupy, které již byly publikovány (obsahují ISBN nebo DOI kód) v uplynulém roce a nebyly uvedené v předchozí DZ. Dosud neuplatně<br>ní projektu uvádějte v části "Plánované výstupy RIV".<br>Typ výsledku<br>grafická informace)<br>B.4.6 |
|-----------------------------------------------------------------------------------------|----------------------------------------------------------------------------------------------------|
| ×                                                                                       | Článek impaktovaný (Jimp - WoS)                                                                                                    |
|                                                                                         |                                                                                                    |

#### B.5. Priority VaVal

**B.4.4** 

Pro všechny účastníky řešení projektu je v záhlaví vytvořena společná záložka *"Priority VaVal / přílohy"* (<u>viz B.5.1</u>). Pokud lze projekt zařadit do některé z prioritních oblastí VaVal, proveďte volbu oblasti kliknutím myši na danou prioritu (<u>viz B.5.2</u>). Pro výběr více oblastí použijte tlačítko Ctrl + kliknutí myši. Výběr priorit uložte kliknutím na tlačítko *"Uložit"* (<u>viz B.5.3</u>) v záhlaví formuláře.

|       | GRIS Dílčí zpráva projek                                                                                                    | tu                                                                                                    |                                                                                                    | Report chyb Draft                                                                                          | B.5.3<br>/<br>t Uložit Odejít    |
|-------|----------------------------------------------------------------------------------------------------|----------------------------------------------------------------------------------------------------|----------------------------------------------------------------------------------------------------|----------------------------------------------------------------------------------------------------|----------------------------------|
|       | Celkové hospodaření                                                                                                    |                                                                                                    | Rozbor řešení Publikace                                                                                                    | Priority VaVal / přílohy                                                                                   |                                  |
| B.5.2 | Lze očekávat, že dosažené výsledky přispějí k po<br>Výběr dalších položek proveďte pomocí tlačítek ctrl + tlač<br>Konkurenceschopná ekonomika založená na znalostech<br>+Využití (aplikace) nových poznatků z oblasti tzv. Gen<br>+Dosáhnout nových užitných vlastností produktů s v<br>+Dosáhnout nových užitných vlastností produktů s v<br>+Zvýšit defektivnost, bezpečnost, udržitelnost a spole<br>+Zefektivnit služby i procesy v sektoru služ<br>+Posileni udržitelnosti výroby a dalších ekonomických<br><b></b> Lvýšit úspornost, efektivitu a adaptabilitu<br>+Zvýšit úspornost, efektivitu a adaptabilitu v dopravé<br>+Zvýšit úspornost, efektivitu a adaptabilitu v dopravé<br>+Zvýšit úspornost, efektivitu a adaptabilitu v dopravé<br>+Zvýšit úspornost, efektivitu a adaptabilitu v etkrotif<br>+Zvýšit úspornost, efektivitu a adaptabilitu v etkrotif<br>+Zvýšit úspornost, efektivitu a služeb<br>+Inovovat výrobky v odvětvích rozhodujících pro exp<br>+Posillení bezpečnosti a spolehlivosti<br>+Bezpečnost a spolehlivosti<br>+Bezpečnost a spolehlivosti<br>+Bezpečnost a spolehlivosti<br>+Bezpečnost a spolehlivosti<br>+Bezpečnost a spolehlivosti<br>+Bezpečnost a spolehlivosti | vznání v oblasti národních<br>titko myši<br>ral Purpose Technologies<br>yužitím nových poznatků v obla<br>hlivost procesů (včetně snížení<br>teb s využitím GPTs<br>využitím GPTs<br>aktivit<br>- dopravních a manipulačních<br>enství pro posilení globální koni<br>schnice, včetně IT průmyslu a s<br>sciplinárně zaměřeného výzkun<br>port prostřednictvím společných<br>hstřednictvím zvyšování jejich u<br>prostřednictvím rozvoje a zave | priorit VaVal<br>asti GPTs<br>í energetické a materiálové ná<br>n systémech i výrobě dopravn<br>kurenceschopnosti v tomto oc<br>služeb pro posílení globální kr<br>mu<br>n aktivit výrobní a výzkumné s<br>užitných vlastnosti<br>edení chytrých sití | áročnosti) s využitím GPTs<br>ich prostředků tak, aby tato<br>tvětví<br>onkurenceschopnosti v toml<br>féry | odvětví byla globá<br>to odvětví |

Po vyplnění a uložení všech údajů ve formuláři dílčí zprávy, můžete formulář uzavřít. Poté je potřeba v detailu dílčí zprávy přiložit jednotlivé přílohy k dílčí zprávě (viz níže bod C.).

Pokud chcete formulář dílčí zprávy uzavřít, klikněte na tlačítko *"Uložit"* (<u>viz B2).</u> Tím se všechny vyplněné údaje uloží a kliknutím na tlačítko *"Odejít"* (<u>viz B3</u>) se formulář dílčí zprávy uzavře.

|                            |                |           |                          |             | B2    |        |        | B3 |
|----------------------------|----------------|-----------|--------------------------|-------------|-------|--------|--------|----|
| GRIS Dílčí zpráva projektu |                |           |                          | Report chyb | Draft | Uložit | Odejít | ]  |
| Celkové hospodaření        | Bozbor řešení  | Publikace | Priority VaVal / přílohy |             |       |        |        | _  |
|                            | Hozbor reserin | Tubiitade | Thong vavar, priony      |             |       |        |        |    |

## C. Přílohy dílčí zprávy

Přílohy se přikládají do aplikace GRIS v detailu dílčí zprávy ve formátu PDF. Název souboru nesmí obsahovat diakritiku nebo speciální či nepovolené znaky (např. \/: \* ? " <> ). V zájmu usnadnění kontroly přiložených dokumentů důrazně nabádáme, aby názvy přiložených souborů zřetelně reflektovaly jejich obsah.

V detailu projektu v záložce *"Progress Reports, Final Reports"* (viz C1) klikněte v řádku dílčí zprávy za uplynulý rok řešení (tj. v řádku, kde je přístupná ikonka ve sloupci *"Edit"*) na ikonku papíru ve sloupci *"Detail"* (viz C2).

|    | V Pro  | gress Reports  | , Final Reports   | C1                    |                   |          |     |           |      |          |                     |                |                   |                   |                   |
|----|--------|----------------|-------------------|-----------------------|-------------------|----------|-----|-----------|------|----------|---------------------|----------------|-------------------|-------------------|-------------------|
|    | Detail | Project Year   | Calendar Year     | Report Type           | Notification Date | Deadline | PDF | Finalised | Edit | Recieved | Reception Confirmed | Reception Date | Protocol (Public) | Rapporteur Eval 1 | Rapporteur Eval 2 |
|    | ľ      | 1              | 20                | Progress Report       |                   |          |     | Yes       |      | Yes      | Yes                 |                | 1                 |                   |                   |
| C2 |        | 2              | 20                | Progress Report       |                   |          |     | No        | R    | No       | No                  |                |                   |                   |                   |
|    | j,     | Attachments ma | iy be added in th | e report detail scree | n.                |          |     |           |      |          |                     |                |                   |                   |                   |

Zobrazí se detail dílčí zprávy. V záložce *"Progress/Final Report Attachments"* (<u>viz C3</u>) klikněte vpravo na tlačítko *"Add Attachment"* (<u>viz C4</u>).

| Progress/Final Re                    | port Detail       |           |                          |                   |         |     |          |                        |                      | Back           |
|--------------------------------------|-------------------|-----------|--------------------------|-------------------|---------|-----|----------|------------------------|----------------------|----------------|
| Project Year                         | Calenda           | r Year    |                          | Report Type       |         |     |          |                        |                      |                |
| Notification Date                    | De                | adline    |                          | Received on       |         |     |          |                        |                      |                |
| Finalised                            | No Rec            | ceived No | Recepti                  | on Confirmed      | No      |     |          |                        |                      |                |
| Progress/Fin                         | al Report Version | s         |                          |                   |         |     |          |                        |                      |                |
| ID Created                           | Changed           | Finalised | <u>Last</u><br>Confirmed | Confirmed<br>ISDS | Current | PDF | Recieved | Reception<br>Confirmed | Confirmation<br>Date |                |
|                                      |                   | No        | No                       | No                | Yes     |     | No       | No                     |                      |                |
|                                      |                   |           |                          |                   |         |     |          |                        |                      | 1 - 1          |
| Export to CSV                        |                   |           |                          |                   |         |     |          |                        |                      |                |
| Progress/Fin                         | al Report Attachn | nents     | C3                       |                   |         |     |          |                        | C4                   | Add Attachment |
| Attachment Type<br>No attachments up | bloaded.          | ~         |                          |                   |         |     |          |                        |                      |                |

Zobrazí se obrazovka "Add Attachment to Report" (viz C5). Zde v řádku "Attachment Type" (viz C6) vyberte z rozbalovacího menu konkrétní typ přílohy. Pomocí tlačítka "Procházet…" (viz C7) vyberte ve svém počítači soubor v PDF formátu, který chcete přiložit, a vložte ho do aplikace GRIS (viz C8). Poté kliknutím na tlačítko "Add Attachment" (viz C9) daný soubor přiložíte v aplikaci GRIS jako přílohu k dílčí zprávě.

Uplatňované výstupy typu B (odborná kniha) doložte fyzicky v jednom exempláři do Kanceláře GA ČR. Zároveň do aplikace vložte jako přílohu naskenovanou obálku společně s obsahem knihy a dedikací.

| Add Attachment to Report C5    | Cancel Add Attachment C9 |
|--------------------------------|--------------------------|
| Attachment Type *              |                          |
| File * Procházet Publikace.pdf |                          |
| C7 C8                          |                          |

Typy příloh:

- Bank account report kopie výpisu ze samostatného analytického účtu vedeného příjemcem/dalším účastníkem;
- Bills and contracts kopie všech smluv, na jejichž základě bylo v dosavadním průběhu řešení grantového projektu vyplaceno třetímu subjektu v souhrnu více než 500 000 Kč, kopie účetních dokladů dokládajících plnění z těchto smluv a kopie všech účetních dokladů (faktur) nebo daňových dokladů za pořízení dlouhodobého hmotného nebo nehmotného majetku;
- Others další dokumenty týkající se řešení daného projektu;
- Publication publikace s dosaženými výsledky.

Výčet příloh k jednotlivým projektům je uveden v příslušné zadávací dokumentaci. Maximální velikost jedné přílohy je 10 MB, počet příloh není omezen. V případě, že je příloha k dílčí zprávě větší než stanovený limit, je třeba ji rozdělit na menší části a ty jednotlivě vložit do aplikace GRIS. V případě problémů kontaktujte Helpdesk GA ČR (<u>info.gacr.cz</u>).

V detailu dílčí zprávy v záložce *"Progress/Final Report Attachments"* (<u>viz C10</u>) se níže zobrazí přiložené PDF soubory (<u>viz C11</u>).

Na jedné stránce se zobrazuje pouze 10 příloh. Pokud je příloh více, další zobrazíte na dalších stránkách kliknutím na "Next" (viz C12).

| Prog      | ress/Final Re  | eport Detail |             |             |                          |                     |         |     |          |                        |                                    | Back  |
|-----------|----------------|--------------|-------------|-------------|--------------------------|---------------------|---------|-----|----------|------------------------|------------------------------------|-------|
| Pr        | oject Year     | Ca           | alenda      | ar Year     |                          | Report Type         |         |     |          |                        |                                    |       |
| Notifica  | ation Date     |              | De          | eadline     |                          | Received on         |         |     |          |                        |                                    |       |
|           | Finalised      | No           | Re          | ceived N    | o Recep                  | otion Confirmed     | No      |     |          |                        |                                    |       |
| Pro       | gress/Fina     | I Report Ve  | ersior      | ıs          |                          |                     |         |     |          |                        |                                    |       |
|           | <u>Created</u> | Chan         | g <u>ed</u> | Finalised   | <u>Last</u><br>Confirmed | Confirmed<br>I ISDS | Current | PDF | Recieved | Reception<br>Confirmed | <u>Confirmation</u><br><u>Date</u> |       |
|           |                |              |             | No          | No                       | No                  | Yes     |     | No       | No                     |                                    |       |
|           |                |              |             |             |                          |                     |         |     |          |                        |                                    | 1 - 1 |
| Export to | CSV            |              |             |             |                          |                     |         |     |          |                        |                                    |       |
| 0         |                |              | _           |             | 10                       |                     |         |     |          |                        |                                    |       |
| Progr     | ess/Final Rej  | port Attachn | nents       |             | 10                       |                     |         |     |          |                        |                                    |       |
| Attachme  | ent Type       |              |             |             | _                        |                     |         |     |          |                        |                                    |       |
| Filename  |                |              |             | Type        | PDF                      |                     |         |     |          |                        |                                    |       |
|           |                | pdf          |             | Publication |                          |                     |         |     |          |                        |                                    |       |
|           |                |              | pdf         | Publication |                          |                     |         |     |          |                        |                                    |       |
|           |                | pdf          |             | Publication |                          |                     |         |     |          |                        |                                    |       |
|           |                | pdf          |             | Others      |                          |                     |         |     |          |                        |                                    |       |
|           |                | pdf          |             | Publication |                          | C11                 |         |     |          |                        |                                    |       |
|           |                | pdf          |             | Others      |                          |                     |         |     |          |                        |                                    |       |
|           |                | pdf          |             | Publication |                          |                     |         |     |          |                        |                                    |       |
|           |                | pdf          |             | Publication |                          |                     |         |     |          |                        |                                    |       |
|           |                |              | pdf         | Publication |                          |                     |         |     |          |                        |                                    |       |
|           |                | ndf          | F. 41       | Publication |                          |                     |         |     |          |                        |                                    |       |
| -         |                | 19-01        |             | 1 - 10      | ext                      | C12                 |         |     |          |                        |                                    |       |

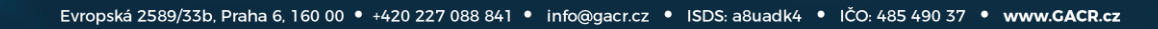

Seznam přiložených souborů k dílčí zprávě se zobrazí ve formuláři dílčí zprávy v záložce "*Priority VaVal / přílohy"* (viz níže C17).

Kliknutím vpravo na tlačítko "Back" (viz C13) se vrátíte z detailu dílčí zprávy do detailu projektu.

| Progre      | ss/Final Rep | port Detail    |           |                   |                   |         |     |          |                        |                      | Back           | - | C13 |
|-------------|--------------|----------------|-----------|-------------------|-------------------|---------|-----|----------|------------------------|----------------------|----------------|---|-----|
| Pro         | ject Year    | Calenda        | r Yeai    |                   | Report Type       |         |     |          |                        |                      |                |   |     |
| Notifica    | tion Date    | De             | adline    |                   | Received on       |         |     |          |                        |                      |                | 1 |     |
|             | Finalised    | No Rec         | ceived No | Recepti           | on Confirmed      | No      |     |          |                        |                      |                |   |     |
| Prog        | jress/Final  | Report Version | s         |                   |                   |         |     |          |                        |                      |                |   |     |
|             | Created      | Changed        | Finalised | Last<br>Confirmed | Confirmed<br>ISDS | Current | PDF | Recieved | Reception<br>Confirmed | Confirmation<br>Date |                |   |     |
|             |              |                | No        | No                | No                | Yes     |     | No       | No                     |                      |                |   |     |
|             |              |                |           |                   |                   |         |     |          |                        |                      | 1 - 1          |   |     |
| Export to ( | CSV          |                |           |                   |                   |         |     |          |                        |                      |                |   |     |
| Prog        | ress/Final   | Report Attachn | nents     |                   |                   |         |     |          |                        |                      | Add Attachment |   |     |

Nyní v detailu projektu v části "Progress Reports, Final Reports" (viz C14) klikněte na ikonku listu s tužkou ve sloupci "Edit" (viz C15).

| V Pro  | Progress Reports, Final Reports     C14 |                   |                       |                   |          |     |           |      |          |                     |                |                   |                   |                   |
|--------|-----------------------------------------|-------------------|-----------------------|-------------------|----------|-----|-----------|------|----------|---------------------|----------------|-------------------|-------------------|-------------------|
| Detail | Project Year                            | Calendar Year     | Report Type           | Notification Date | Deadline | PDF | Finalised | Edit | Recieved | Reception Confirmed | Reception Date | Protocol (Public) | Rapporteur Eval 1 | Rapporteur Eval 2 |
|        | 1                                       | 20:               | Progress Report       |                   |          |     | Yes       |      | Yes      | Yes                 |                | Ĩ                 |                   |                   |
|        | 2                                       | 20                | Progress Report       |                   |          |     | No        | R    | No       | No                  |                |                   |                   |                   |
| Û      | Attachments ma                          | y be added in the | e report detail scree | n.                |          |     |           |      |          | .15                 |                |                   |                   |                   |

Otevře se formulář dílčí zprávy.

V záložce "Priority VaVal / přílohy" (viz C16) naleznete seznam přiložených příloh k dílčí zprávě (viz C17).

| Celkové hospodaření                                                                                                    |                                                                                                    |                                                                  | Rozbor řešení Publikace Priority VaVal / přílohy                                                                                                    |     |
|----------------------------------------------------------------------------------------------------|----------------------------------------------------------------------------------------------------|------------------------------------------------------------------|----------------------------------------------------------------------------------------------------|-----|
| Lze očekávat, že dosa<br>Výběr dalších položek pro<br>+-Rozvoj alternatívníc<br>+-Zvyšování odolnosi<br>+-Zajištění a rozvoj in<br>+Účinná detekce a ic<br>+-Rozvoj ICT, telema  | žené výsledky přispějí k pozr<br>vedte pomoci tlačítek ctrl + tlačítko<br>ostrova navových krizových procesů<br>i Kl<br>teroperability Kl<br>tentifikace hrozeb<br>tiky a kybernetické ochrany Kl                                     | ání v obl<br>myši                                                | asti národních priorit VaVal                                                                                                    | ^   |
| +Podpora velení a říž<br>+Rozvoj komunikáčn<br>Ke zprávě musí být přilože<br>kopie výpisu ze samos<br>kopie všech smluv, na<br>účetních dokladů doklá<br>kopie všech účetních do | zení<br>ích a informačních systémů a kybe<br>iny jako jeho nedílná součást tyto p<br>tatného analytického účtu/ů veden<br>jejíchž základě bylo v dosavadním<br>ádajících plnění z těchto smluv;<br>lokladů (faktur) nebo daňových doł | rnetická ol<br>řílohy:<br>ých příjem<br>průběhu ř<br>cladů za po | orana<br>cem (resp. spolupříjemcem);<br>sšení grantového projektu vyplaceno třetímu subjektu v souhrnu více než 500 000 Kč, a ko<br>řízení dlouhodobého hmotného nebo nehmotného majetku. | pie |
| Tur stillabu                                                                                                    | Iména aquihanu                                                                                                    | Valikaat                                                         |                                                                                                    |     |
| Výpis z účtu                                                                                                    | .pdf                                                                                                    | 858kB                                                            |                                                                                                    |     |
| Smlouvy a účetní doklady                                                                                                    | .pdf                                                                                                    | 60kB                                                             | C17                                                                                                    |     |
| Ostatní přílohy                                                                                                    | .pdf                                                                                                    | 2415kB                                                           |                                                                                                    |     |
| Publikace                                                                                                    | .pdf                                                                                                    | 2759kB                                                           |                                                                                                    |     |
| Publikace                                                                                                    | pd                                                                                                    | f1753kB                                                          |                                                                                                    |     |

Po přiložení všech příloh je potřeba ve formuláři dílčí zprávy vygenerovat finální PDF soubor (viz bod D.) a ten pak zaslat prostřednictvím Informačního systému datových schránek (ISDS) do datové schránky GA ČR s názvem Grantové projekty s ID *"ntq92qs"* (viz bod E.).

Prostřednictvím Informačního systému datových schránek (ISDS) se zasílá pouze finální PDF soubor dílčí zprávy, jednotlivé přílohy se nezasílají. Přílohy k dílčí zprávě se přikládají pouze do aplikace GRIS.

## D. Finalizace dílčí zprávy

Pro kontrolu vložených údajů si můžete vytvořit pracovní verzi dílčí zprávy kliknutím na tlačítko *"Draft"* vpravo (viz D1).

V draftu dílčí zprávy nebo ve výsledném finálním PDF souboru zkontrolujte i osobní údaje. V dílčí zprávě se z databáze načítají kontaktní údaje řešitele a spoluřešitelů, které mohou být v současné době již zastaralé. Pokud chcete údaje aktualizovat, zašlete aktuální údaje prostřednictvím Helpdesku (<u>info.gacr.cz</u>) nebo na e-mailovou adresu kontakty@gacr.cz ve tvaru: jméno, příjmení, datum narození, telefon, e-mail, a to společně s údaji, které si přejete změnit.

Pokud jsou vyplněna všechna pole formuláře a jsou přiloženy přílohy k dílčí zprávě, tak se tlačítko v záhlaví "*Report chyb"* (<u>viz D2</u>) změní na tlačítko "*Finalizovat"* (<u>viz D3</u>).

Pokud jste si jistí, že je ve formuláři dílčí zprávy všechno správně vyplněné a všechny přílohy jsou přiloženy, můžete kliknout na tlačítko *"Finalizovat"*.

(Pokud by se tlačítko *"Finalizovat"* neobjevilo a stále by na jeho místě bylo aktivní tlačítko *"Report chyb"*, kliknutím na něj můžete zobrazit seznam chyb, které formulář vykazuje. Především je třeba znovu projít všechny záložky ve formuláři a zjistit, zda někde nesvítí červené pole indikující chybějící údaj a doplnit jej, příp. zjistit, zda formulář nevykazuje chybný údaj).

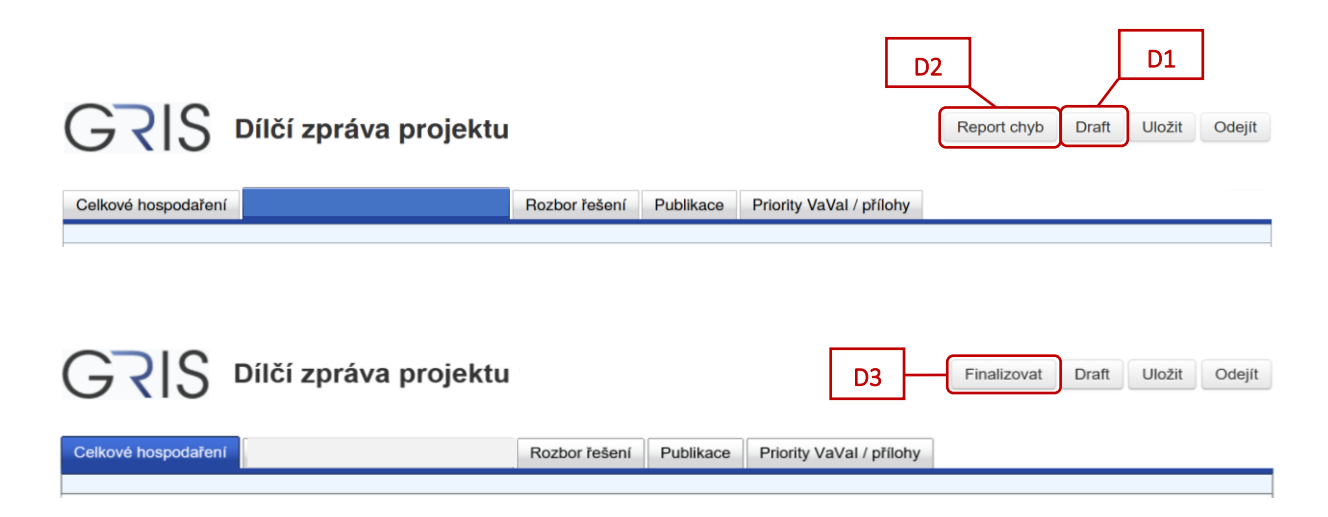

Po kliknutí na tlačítko "*Finalizovat"* dojde k ukládání údajů v aplikaci GRIS. Po skončení procesu se objeví okno s oznámením, že zpráva byla úspěšně uložena. Zde klikněte na tlačítko "*OK*" (<u>viz D4</u>).

| GRIS Dílčí zpráva projektu                                | S Dílčí zpráva projektu                                                                                                    |                                                    |  |  |  |  |  |  |  |
|-----------------------------------------------------------|----------------------------------------------------------------------------------------------------|----------------------------------------------------|--|--|--|--|--|--|--|
| Celkové hospodaření R                                     | Rozbor řešení Publikace Priority VaVal / přílohy                                                                                                    |                                                    |  |  |  |  |  |  |  |
| Uznané náklady na řešení projektu                         |                                                                                                    |                                                    |  |  |  |  |  |  |  |
| Rozdělení nákladů dle účastníků                           | Zpráva uložena                                                                                                    |                                                    |  |  |  |  |  |  |  |
| IRIS FORMS 1.4.0.1-SNAPSHOT © 2012-2020, Grantová agentur | ura<br>JAKÝKOLIV ÚPRAV zašlete do datové schránky p<br>příjem návrhů ntd92g.<br>Jakékoli úpravy (přeuložení ve Vašem PDF editoru,<br>podepsání Vaším podpisem, nascanování, poslání Vů<br>spisovou službou) znehodnotí podpis a zpráva nebud<br>příjata. | si<br><b>1</b><br><b>1</b><br><b>1</b><br><b>1</b> |  |  |  |  |  |  |  |

V aplikaci se vygeneruje finální PDF soubor dílčí zprávy. Kliknutím na tlačítko *"Finální PDF"* (viz D5) otevřete i uložíte PDF soubor ve svém počítači. Tento soubor následně v nezměněné formě zašlete do datové schránky GA ČR s názvem Grantové projekty *"ntq92qs"*.

Pomocí tlačítka "Odejít" (viz D6) na obrazovce vpravo nahoře lze poté formulář dílčí zprávy projektu uzavřít.

| GRIS                | Dílčí zpráva projekt | u             |           |                          | D5 | <br>Finální PDF | Odejít | D6 |
|---------------------|----------------------|---------------|-----------|--------------------------|----|-----------------|--------|----|
| Celkové hospodaření |                      | Rozbor řešení | Publikace | Priority VaVal / přílohy |    |                 |        |    |

Finální PDF soubor dílčí zprávy si můžete zobrazit i v detailu dílčí zprávy.

V detailu projektu v záložce *"Progress Reports, Final Reports"* (viz D7) klikněte v řádku dílčí zprávy za uplynulý rok řešení (tj. v řádku, kde je přístupná ikonka ve sloupci *"Edit"*) na ikonku papíru ve sloupci *"Detail"* (viz D8).

|    | V Pro  | gress Reports  | , Final Reports   | D7                    |                   |          |     |           |      |          |                     |                |                   |                   |                   |
|----|--------|----------------|-------------------|-----------------------|-------------------|----------|-----|-----------|------|----------|---------------------|----------------|-------------------|-------------------|-------------------|
|    | Detail | Project Year   | Calendar Year     | Report Type           | Notification Date | Deadline | PDF | Finalised | Edit | Recieved | Reception Confirmed | Reception Date | Protocol (Public) | Rapporteur Eval 1 | Rapporteur Eval 2 |
|    |        | 1              | 20                | Progress Report       |                   |          |     | Yes       |      | Yes      | Yes                 |                |                   |                   |                   |
| D8 | -      | 2              | 20:               | Progress Report       |                   |          |     | Yes       | R    | No       | No                  |                |                   |                   |                   |
|    | j j    | Attachments ma | ay be added in th | e report detail scree | n.                |          |     |           |      |          |                     |                |                   |                   |                   |

Otevře se detail dílčí zprávy.

V detailu dílčí zprávy v záložce *"Progress/Final Report Versions"* (<u>viz D9</u>) naleznete ve sloupci *"PDF"* vygenerovaný finální PDF soubor dílčí zprávy (<u>viz D10</u>) (je to stejný PDF soubor jako v bodě D5).

| Projects        | Persons and Org | ganizations | News                       | Account       | FAQ    |        |        |                 |                |         |     |          |                     |                   |      |
|-----------------|-----------------|-------------|----------------------------|---------------|--------|--------|--------|-----------------|----------------|---------|-----|----------|---------------------|-------------------|------|
| My Projects     |                 | Prog        | ress/Final                 | Report Detail |        |        |        |                 |                |         |     |          |                     |                   | Back |
| New Project     | New Project     |             | Project Year Calendar Year |               |        |        |        | Report          | Type           |         |     |          |                     |                   |      |
| Calls for Propo | osals           | Notifica    | tion Date                  |               | Dead   | line   |        | Receive         | ed on          |         |     |          |                     |                   |      |
|                 |                 |             | Finalised                  | Yes           | Recei  | ved No |        | Reception Confi | rmed No        |         |     |          |                     |                   |      |
|                 |                 |             | ress/Final                 | Report Versio | ns     | D9     |        |                 |                |         |     | D1       | 0                   |                   |      |
|                 |                 |             | Created                    | Q             | hanged | Fin    | alised | Last Confirmed  | Confirmed ISDS | Current | PDF | Recieved | Reception Confirmed | Confirmation Date |      |
|                 |                 |             |                            |               |        | Ye     | S      | No              | No             | Yes     |     | No       | No                  |                   |      |
|                 |                 | Export to   | CSV                        |               |        |        |        |                 |                |         |     |          |                     | 1 - 1             |      |
|                 | $\odot$         |             |                            | Report Attach | ments  |        |        |                 |                |         |     |          |                     |                   |      |

Pokud byste po vygenerování finálního PDF souboru dílčí zprávy chtěli ještě přikládat další přílohy, tak je nutné ve formuláři zprávy opět vytvořit finální PDF soubor. To lze provést po provedení jakékoliv změny například v textovém poli. Přiložené přílohy jsou spojené s danou verzí dílčí zprávy, která byla vytvořena po přidání příloh. Do Kanceláře GA ČR je pak nutné prostřednictvím Informačního systému datových schránek (ISDS) odeslat poslední verzi dílčí zprávy, u které byly přiloženy všechny povinné přílohy dané předepsanou zadávací dokumentací.

Při odeslání jiné než poslední verze dílčí zprávy dojde po uplynutí termínu odevzdání zpráv ke smazání příloh, které nebyly u doručené verze přiloženy v aplikaci. Pokud potřebuje řešitel odevzdat přílohu po uplynutí termínu, je nutné tak učinit prostřednictvím Kanceláře GA ČR.

# E. <u>Zaslání finálního PDF souboru dílčí zprávy prostřednictvím ISDS a potvrzení</u> <u>o doručení</u>

Vytvořený finální PDF soubor dílčí zprávy je potřeba prostřednictvím Informačního systému datových schránek (ISDS) zaslat do datové schránky GA ČR s názvem Grantové projekty s ID *"ntq92qs"*.

Když dojde ke správnému doručení finálního PDF souboru dílčí zprávy do datové schránky GA ČR, tak se v detailu projektu v záložce "*Progress Reports, Final Reports"* (viz E1) v řádku dílčí zprávy za uplynulý rok řešení (tj. v řádku, kde je přístupná ikonka ve sloupci *"Edit"*) zobrazí potvrzení o doručení dílčí zprávy (tzn. ve sloupcích *"Recieved"* a *"Reception Confirmed"* se původní *"No"* změní na *"Yes"*) a ve sloupci *"Reception Date"* se objeví datum a čas doručení (viz E2).

| Pro    | gress Reports, | Final Reports     | )- E1                 |                   |          |     |           |      |          |                     |                    |                   |                   |                   |
|--------|----------------|-------------------|-----------------------|-------------------|----------|-----|-----------|------|----------|---------------------|--------------------|-------------------|-------------------|-------------------|
| Detail | Project Year   | Calendar Year     | Report Type           | Notification Date | Deadline | PDF | Finalised | Edit | Recieved | Reception Confirmed | Reception Date     | Protocol (Public) | Rapporteur Eval 1 | Rapporteur Eval 2 |
|        | 1              | 20                | Progress Report       |                   |          |     | Yes       |      | Yes      | Yes                 |                    |                   |                   |                   |
|        | 2              | 20                | Progress Report       | )                 |          |     | Yes       | R    | Yes      | Yes                 | 20 /01/15 09:32:12 | E2                | ]                 |                   |
|        |                |                   |                       |                   |          |     |           |      |          |                     |                    |                   | 1                 |                   |
| Ĵ,     | Attachments ma | y be added in the | e report detail scree | n.                |          |     |           |      |          |                     |                    |                   |                   |                   |

Potvrzení o doručení finálního PDF souboru dílčí zprávy se zobrazí i v detailu dílčí zprávy –

v detailu projektu v záložce *"Progress Reports, Final Reports"* (<u>viz E3</u>) klikněte v řádku dílčí zprávy za uplynulý rok řešení (tj. v řádku, kde je přístupná ikonka ve sloupci *"Edit"*) na ikonku papíru ve sloupci *"Detail"* (<u>viz E4</u>).

|      | 🕑 Pro  | gress Reports  | Final Reports     | E3                    |                   |          |     |           |      |          |                     |                    |                   |                   |                   |
|------|--------|----------------|-------------------|-----------------------|-------------------|----------|-----|-----------|------|----------|---------------------|--------------------|-------------------|-------------------|-------------------|
|      | Detail | Project Year   | Calendar Year     | Report Type           | Notification Date | Deadline | PDF | Finalised | Edit | Recieved | Reception Confirmed | Reception Date     | Protocol (Public) | Rapporteur Eval 1 | Rapporteur Eval 2 |
|      |        | 1              | 20                | Progress Report       |                   |          |     | Yes       |      | Yes      | Yes                 |                    | í                 |                   |                   |
| E4 - | -      | 2              | 20                | Progress Report       |                   |          |     | Yes       | R    | Yes      | Yes                 | 20 /01/15 09:32:12 |                   |                   |                   |
|      |        |                |                   |                       |                   |          |     |           |      |          |                     |                    |                   |                   |                   |
|      | j,     | Attachments ma | y be added in the | e report detail scree | n.                |          |     |           |      |          |                     |                    |                   |                   |                   |

Otevře se detail dílčí zprávy.

V záložce *"Progress/Final Report Versions"* (viz E5) naleznete potvrzení o doručení dílčí zprávy i datum a čas doručení (viz E6).

| Projects Persons and Org | ganizations News Account FAQ      |                                         |                                                            |      |  |  |  |  |  |  |  |
|--------------------------|-----------------------------------|-----------------------------------------|------------------------------------------------------------|------|--|--|--|--|--|--|--|
| My Projects              | Progress/Final Report Detail      |                                         |                                                            | Back |  |  |  |  |  |  |  |
| New Project              |                                   |                                         |                                                            |      |  |  |  |  |  |  |  |
| Calls for Proposals      | Project Yea Galendar Year         | Report Type                             |                                                            |      |  |  |  |  |  |  |  |
|                          | Notification Date Deadline        | Received on                             |                                                            |      |  |  |  |  |  |  |  |
|                          | Finalised Yes Received            | Yes Reception Confirmed Yes             |                                                            |      |  |  |  |  |  |  |  |
|                          | Progress/Final Report Versions E5 |                                         |                                                            |      |  |  |  |  |  |  |  |
|                          | De Created Changed                | Finalised Last Confirmed Confirmed ISDS | Current PDF Recieved Reception Confirmed Confirmation Date |      |  |  |  |  |  |  |  |
|                          |                                   | Yes Yes Yes                             | Yes 🗍 Yes Yes 20 001 18 12:35:00                           |      |  |  |  |  |  |  |  |
|                          | Export to CSV                     |                                         | 1-1                                                        |      |  |  |  |  |  |  |  |
|                          |                                   |                                         | E6                                                         |      |  |  |  |  |  |  |  |

Často kladené dotazy k dílčím zprávám najdete na webu GA ČR zde: https://gacr.cz/faq/.